เป็นหนึ่งในเครื่องมือทางเทคโนโลยี โดยเป็นบริการที่สร้างคำถามออนไลน์ที่เวป Plickers ไซต์ http://www.plickers.com ดังแสดงในภาพที่ 2 และสามารถที่จะทำการตรวจคำตอบเพื่อการ ้ประมวลผลการเรียนรู้ได้ในทันที ข้อดีของการใช้ Plickersคือผู้เรียนไม่จำเป็นจะต้องใช้อุปกรณ์เทคโนโลยีซึ่งจะ ไม่เป็นภาระของผู้เรียนในการจัดหาเครื่องโทรศัพท์สมาร์ทโฟนหรือเครื่องคอมพิวเตอร์โน๊ตบุคในการร่วม กิจกรรมในชั้นเรียน ระบบของ Plickers ต้องการเครื่องคอมพิวเตอร์ที่เชื่อมต่อกับ plickers.com ผ่านทาง อินเทอร์เน็ตเฉพาะด้านผู้สอนเท่านั้น โดยจะต่อเชื่อมกับเครื่องฉายเพื่อแสดงโจทย์คำถามแต่ละข้อ สำหรับการ ้ควบคุมการแสดงคำถามและการตรวจคำตอบของผู้เรียนแต่ละคน ระบบ Plickers จะใช้เครื่องโทรศัพท์ สมาร์ทโฟนของผู้สอนที่ติดตั้งโปรแกรมประยุกต์ Plickers ผู้สอนเพียงทำการพิมพ์ชุดกระดาษ Plickers แจก ให้แก่ผู้เรียน กระดาษ Plickers แต่ละใบจะเป็นเอกลักษณ์เฉพาะ มีเลขลำดับของบัตรอยู่ทั้งสี่มุมและเลขลำดับ ้นี้จะสัมพันธ์กับผู้เรียนแต่ละคนในชั้นเรียนดังแสดงในภาพที่ 3 และภาพที่ 4 สำหรับภาพที่ 5 เป็นการแสดง การใช้กระดาษ Plickers ของผู้เรียนในชั้นเรียน ในแต่ละด้านของกระดาษ Plickers มีตัวอักษรระบุคำตอบที่ ้ผู้เรียนจะใช้ในการตอบคำถาม เมื่อถึงช่วงเวลาในการตอบคำถาม ผู้เรียนจะต้องยกกระดาษ Plickers ขึ้น โดย เลือกด้านที่จะตอบระหว่าง A, B, C หรือ D ให้อยู่ด้านบน เช่นหากต้องการตอบข้อ A ให้เลือกชูกระดาษ Plickers ของตนให้ด้าน A อยู่ด้านบน เป็นต้น

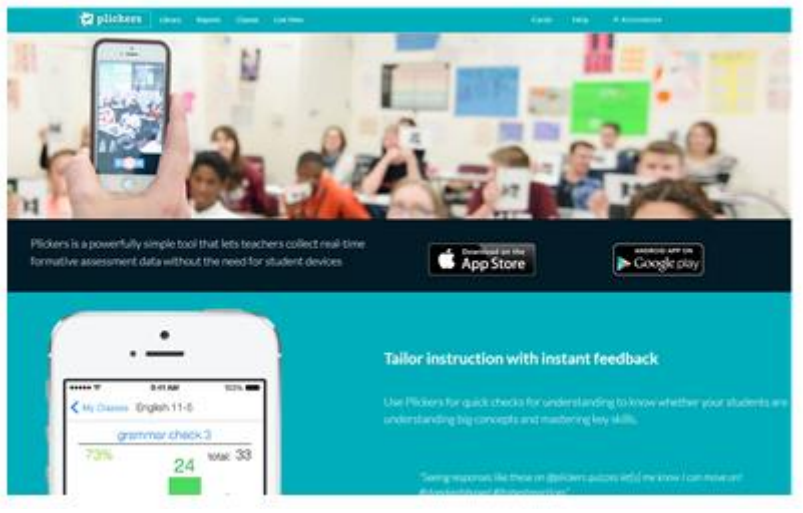

ภาพที่ 2 บริการที่สร้างคำถามออนไลน์ที่เวปไซต์ www.plickers.com

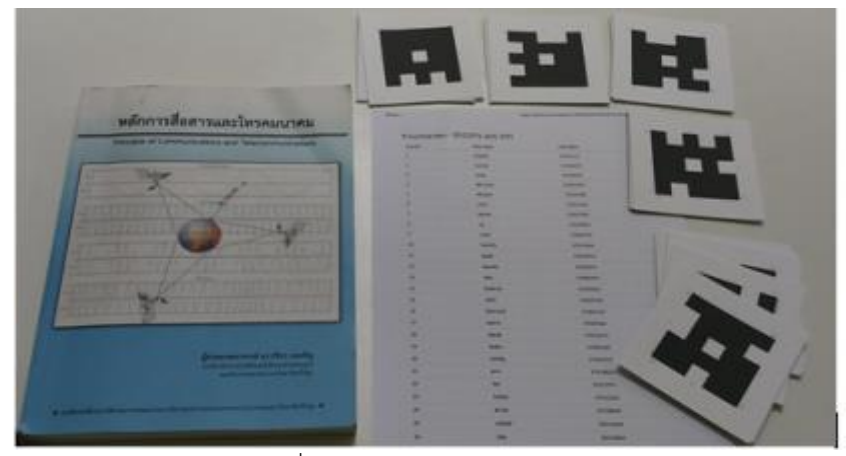

ภาพที่ 3 ตัวอย่างกระดาษ Plickers

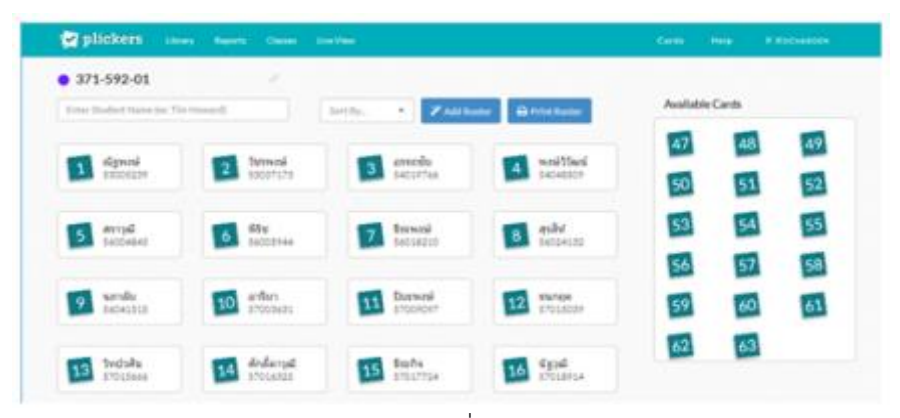

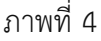

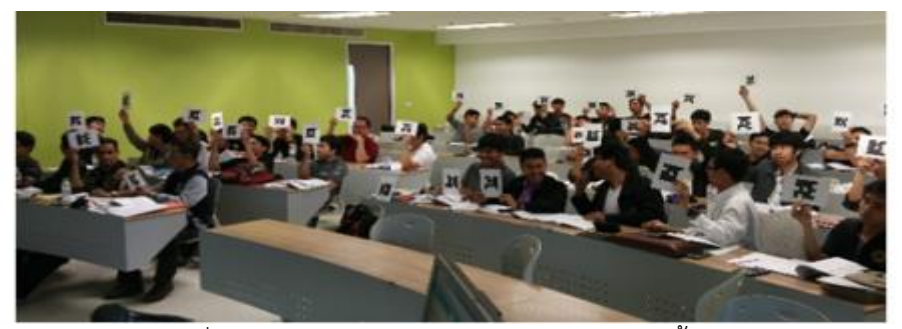

ภาพที่ 5 การใช้กระดาษ Plickers ของผู้เรียนในชั้นเรียน

ในการสร้างคำถามผู้สอนสามารถสร้างคำถามในฐานข้อมูลคลังคำถามดังแสดงในภาพที่ 6 ซึ่งสามารถสร้างได้ สองลักษณะคือคำถามปรนัยสี่ตัวเลือกหรือ คำถามจริง/เท็จ ในการแสดงคำถามให้ผู้เรียนเห็นในชั้นเรียนทำ โดยการแสดงผ่าน Live view ดังแสดงในภาพที่ 7 ซึ่งช่วยให้ผู้เรียนทุกคนเห็นคำถามได้ในเวลาเดียวกัน พร้อม ทั้งเห็นสถานะการตอบคำถามบนหน้าจอเครื่องฉายด้วย ผู้สอนสามารถควบคุมลำดับของคำถามได้โดยใช้ โปรแกรม Plickers บนสมาร์ทโฟนดังแสดงในภาพที่ 8 ในการตรวจคำตอบผู้สอนจะทำการสแกนกระดาษ Plickers ที่ผู้เรียนแต่ละคนตอบผ่านการกดปุ่มสแกนบนโปรแกรม Plickers ซึ่งจะเปิดการทำงานของกล้อง ถ่ายภาพบนสมาร์ทโฟน จากนั้นทำการเลื่อนการสแกนไปรอบๆห้องเพื่อตรวจคำตอบของผู้เรียนทุกๆคน หน้าจอสมาร์ทโฟน จากนั้นทำการเลื่อนการสแกนไปรอบๆห้องเพื่อตรวจคำตอบของผู้เรียนทุกๆคน หน้าจอสมาร์ทโฟนจองการตรวจคำตอบโดยการสแกนด้วยกล้องแสดงดังภาพที่ 9 โปรแกรมบนสมาร์ทโฟนจะ เปลี่ยนพื้นหลังของชื่อผู้เรียนเป็นสีเขียวหากตอบถูกต้อง หรือเปลี่ยนพื้นหลังเป็นสีแดงหากตอบผิด คำตอบ ทั้งหมดของผู้เรียนทุกคนจะถูกเก็บไว้ในฐานข้อมูลเพื่อใช้ในการอ้างอิงในภายหลังได้ คำตอบของแต่ละข้อของ ผู้เรียนทุกคนและรายงานคะแนนรวมจากระบบ Plickers สามารถเรียกแสดงได้ดังภาพที่ 10 ซึ่งรายงานนี้ สามารถแบ่งปันให้กับทุก ๆ คนได้

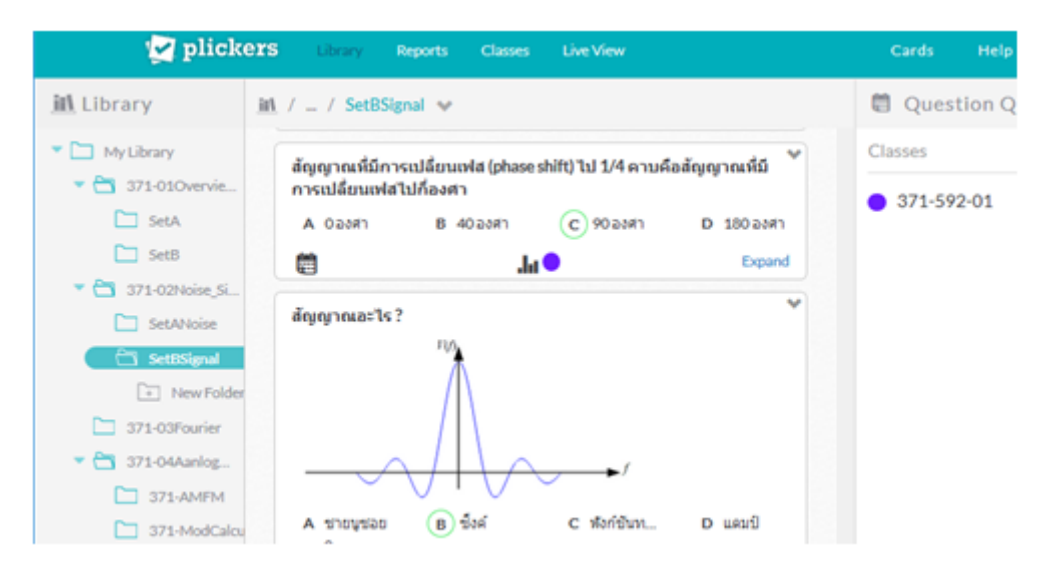

ภาพที่ 6 การสร้างคำถามในระบบ Plickers

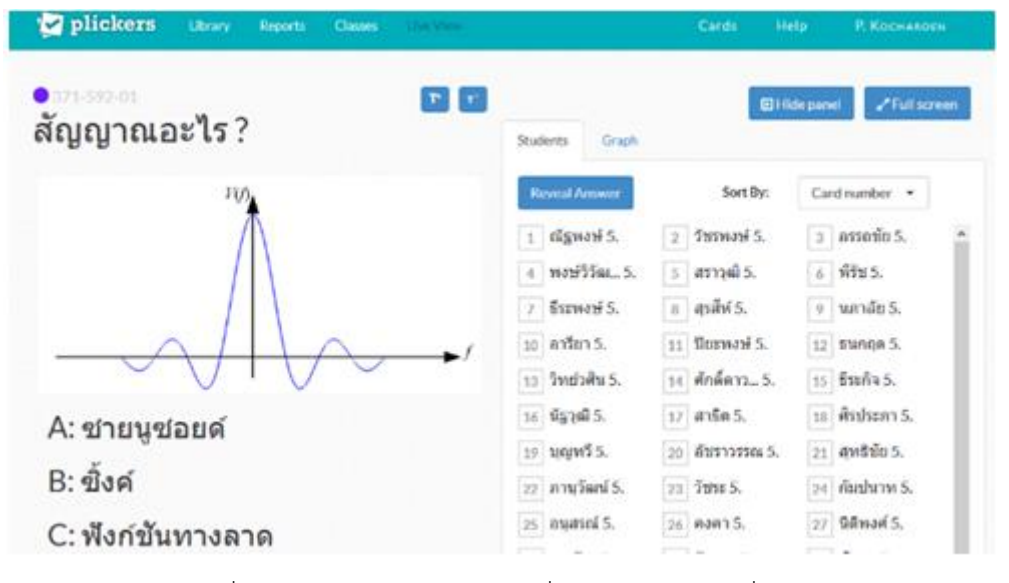

ภาพที่ 7 หน้าจอการแสดงคำถามที่ผู้เรียนเห็นผ่านเครื่องฉาย

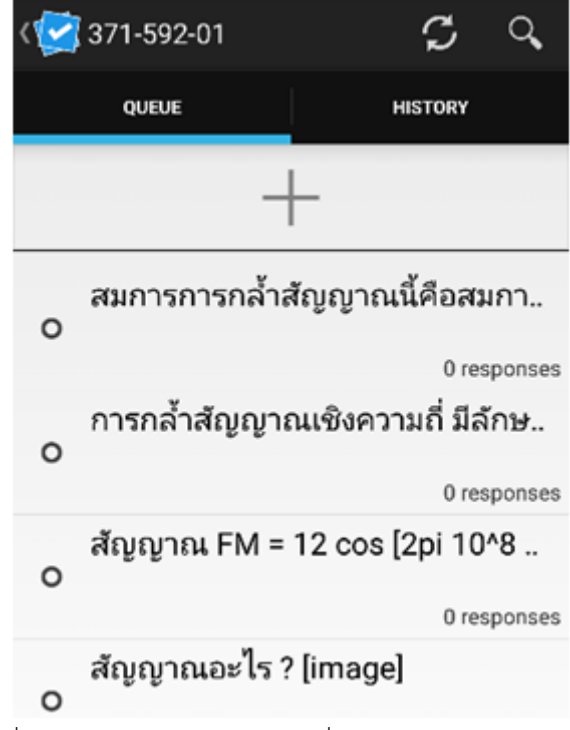

ภาพที่ 8 หน้าจอการเลือกคำถามที่ผู้สอนเลือกจากสมาร์ทโฟน

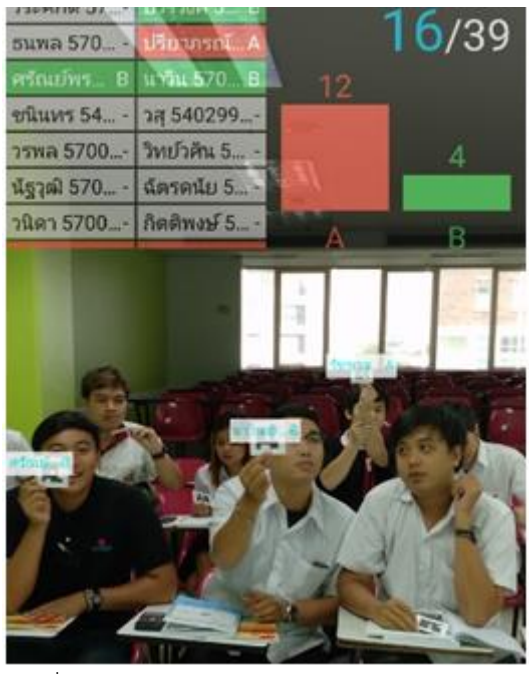

ภาพที่ 9 การตรวจคำตอบโดยการสแกนด้วยกล้อง

| 🛃 plickers               | Library    | Reports Classes          | Live Vi         |                                                         |                                              | Ca                                             |                                              | P. Koc                                         |                                                                      |   |
|--------------------------|------------|--------------------------|-----------------|---------------------------------------------------------|----------------------------------------------|------------------------------------------------|----------------------------------------------|------------------------------------------------|----------------------------------------------------------------------|---|
| «                        | 6          | 🕽 Sunday, Mar. 26 - Satu | day, Apr 1 😑 37 |                                                         | • 371                                        | 1-592-01                                       |                                              | ✓ 87% 14 questions                             |                                                                      |   |
| Class:<br>● 371-592-01 ♥ | Card<br>1# | Student Name             | Total<br>%      | เข้า<br>กลูที่ไข้ในการหา<br>ค่ามระเสรีรรของ<br>คลั่น FM | ดารธุ์สืบการกล้า<br>ดัญญาณคลื่น FM<br>จะใช่อ | ได้โอคคืออุปกรณ์<br>หลักสารกับวองร<br>ออสซ์เคน | การสร้างคลั่น ศพ<br>โดยคราชไปดี<br>โดยไข่วงจ | ระองไกล้ค่าที่ได้<br>จากซีการคา<br>ความวิทยายค | <ul> <li>ค่าสัชธิการกล้า<br/>สัญญาณธีค่า<br/>เท่าใครีเรละ</li> </ul> | 0 |
| Date:                    |            |                          | 87%             | 79%                                                     | 46%                                          | 71%                                            | 71%                                          | 96%                                            | 68N                                                                  |   |
| 03/26/17-04/01/17        | 1          | ณีฐพรษ์ 53005239         | -%              |                                                         |                                              |                                                |                                              |                                                |                                                                      | ^ |
|                          | 2          | 7stword 53037173         | 79%             | 8                                                       | 8                                            | A                                              | A                                            |                                                |                                                                      |   |
|                          | э          | อารถชื่อ 54019766        | -%              |                                                         |                                              |                                                |                                              |                                                |                                                                      |   |
| Apply                    | -4         | พรษ์วิวิลณ์ 54048509     | 71%             | 8                                                       | D                                            | 8                                              | A                                            |                                                |                                                                      |   |
|                          | 5          | สราวณ์ 56004843          | 71%             | 8                                                       | c                                            | A                                              | A                                            |                                                | 8                                                                    |   |
|                          | 6          | भीच 56005944             | 71%             | 8                                                       | c                                            | A                                              | <b>A</b>                                     |                                                | C                                                                    |   |
|                          | 7          | ซีสพงษ์ 56018210         | -%              |                                                         |                                              |                                                |                                              |                                                |                                                                      |   |
|                          | 8          | สุรสิฟ 56024132          | 715             | 8                                                       | 8                                            | A                                              | A                                            |                                                |                                                                      |   |
|                          | 9          | umão 56041515            | 71%             | 8                                                       | c                                            | A                                              | A                                            |                                                | 8                                                                    |   |
|                          | 10         | ลาซียา 57003631          | -%              |                                                         |                                              |                                                |                                              |                                                |                                                                      |   |
|                          | 11         | Stawed 57009097          | 93%             | 8                                                       | c                                            | 8                                              | 8                                            | B                                              |                                                                      |   |
|                          | 12         | sunce 57015039           | 93N             | <b>A</b>                                                | c                                            | 8                                              | 8                                            |                                                | •                                                                    |   |
|                          | 13         | ใหย่าฝุ่ม 57015666       | 100%            |                                                         | c                                            |                                                | 8                                            |                                                |                                                                      |   |
|                          | - 14       | ศักดิ์ดาวณี 57016325     | 93%             | 8                                                       | <b>A</b>                                     | 8                                              | 8                                            |                                                |                                                                      |   |
|                          | 15         | fmfn 57017724            | 86N             |                                                         |                                              | 8                                              | 8                                            |                                                | A                                                                    |   |
|                          | 16         | ชัฐวุฒี 57018914         | 86N             | A                                                       | A                                            | 8                                              | 8                                            |                                                |                                                                      |   |

ภาพที่ 10 คำตอบของแต่ละข้อของผู้เรียนทุกคนและรายงานคะแนนรวม

Plickers สามารถนำมาใช้ในการประเมินผลการเรียนรู้ของผู้เรียนในชั้นเรียนทั่วไป หรือในห้องเรียนกลับทาง ซึ่งจะได้ผลการประเมินของแต่ละคำถามในทันทีหลังจากผู้เรียนตอบคำถามโดยการยกกระดาษ Plickers เพื่อ เลือกคำตอบ โปรแกรมบนสมาร์ทโฟนของผู้สอนจะสแกนกระดาษ Plickers ของผู้เรียนแต่ละคน หากตอบ คำถามถูก รายชื่อจะเปลี่ยนแถบพื้นหลังเป็นสีเขียว และหากตอบผิดพื้นหลังจะเปลี่ยนเป็นสีแดง การ ตอบสนองโดยทันทีลักษณะนี้จะทำให้ผู้สอนสามารถทราบได้อย่างทันท่วงทีว่าผู้เรียนเข้าใจบทเรียนที่กำลัง เรียนอยู่นี้มากน้อยเพียงใดจากคำตอบที่ปรากฏขึ้น ผู้สอนอาจปรับหัวข้อการสอน การนำเสนอหรือวิธีการ อธิบายตามผลของคำตอบของผู้เรียน ถ้าผู้เรียนสามารถตอบได้อย่างถูกต้องผู้สอนสามารถดำเนินการไปยัง หัวข้อถัดไป แต่หากมีผู้เรียนบางคนให้คำตอบผิด ผู้สอนสามารถปรับการอธิบาย แจ้งคำตอบและวิธีการคิดที่ ถูกต้อง หรือแลกเปลี่ยนแนวคิดระหว่างผู้เรียนในชั้น นอกจากนี้ในส่วนผู้เรียนเองเมื่อทราบถึงผลการประเมิน ในทันทีนั้น ก็จะสามารถทำความเข้าใจในสิ่งที่เข้าใจคลาดเคลื่อนให้ถูกต้องได้ และจะสามารถปรับการเรียนรู้ เพื่อให้เกิดผลสัมฤทธิ์ของการเรียน การใช้ Plickers ยังสามารถนำไปใช้ตั้งคำถามโดยทั่วๆไป เช่นสำรวจความ คิดเห็น ถามความเข้าใจในเนื้อหาโดยรวม หรือสามารถใช้ในการตรวจการเข้าเรียนของผู้เรียนในแต่ละสัปดาห์ ได้ด้วย

\_\_\_\_\_